共享课程注册登录流程

目录

- 一、"知到"APP 下载
- 二、APP 端及 PC 端报道流程图解析
- 三、温馨提示
- 一、APP 安装

苹果手机请仔细阅读安装手册哦!以免安装不成功!扫码即可看到安 装手册

• 对于苹果手机,如果 App 打不开,请到手机设置—通用—设备 管理中将智慧树 App 设置为信任即可

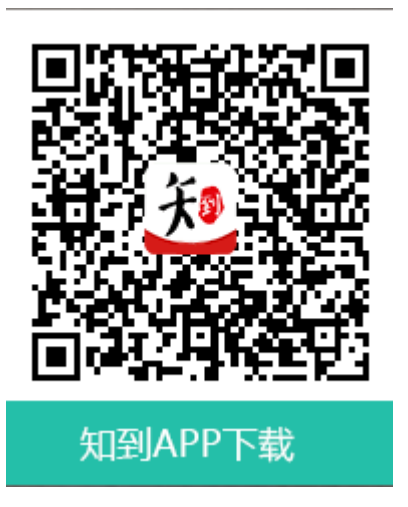

二、APP 端及 PC 端报道流程图解析

1.报道确认---APP 端登录流程

老生:上学期有账号的学生,可直接登录账号确认课程即可。

新生:

a.点击学号登录,选择自己所属学校,输入正确的学号,初始密码为 123456,点击登录

| ••••• 中国联通 \$ P+2:58 	 86% · +   | <br><br> |
|----------------------------------|----------------------------------------------------------------------------------------------------|
|                                  | 鞍山技师学院                                                                                                    |
| 手机号                              | 安化县职业中专学校                                                                                                    |
| 请选择学校                            | 安徽材料工程学校                                                                                                    |
| 请输入大学学号                          | 安徽财经大学                                                                                                    |
|                                  | 安徽城市管理职业学院                                                                                                    |
| 登录                               | 安徽电气工程学校                                                                                                    |
| <b>注册账号</b> 忘记密码                 | 安徽电气工程职业技术学院                                                                                                    |
|                                  | 安徽电子工程学校                                                                                                    |
|                                  | 安徽电子信息职业技术学院                                                                                                    |
| 1931百至来<br>学习 直播 发现 简听 <b>我的</b> | 安徽阜阳技师学院                                                                                                    |

b.点击登录之后会跳出姓名验证,需正确输入姓氏,确认之后完成手 机号码绑定进入下一步。

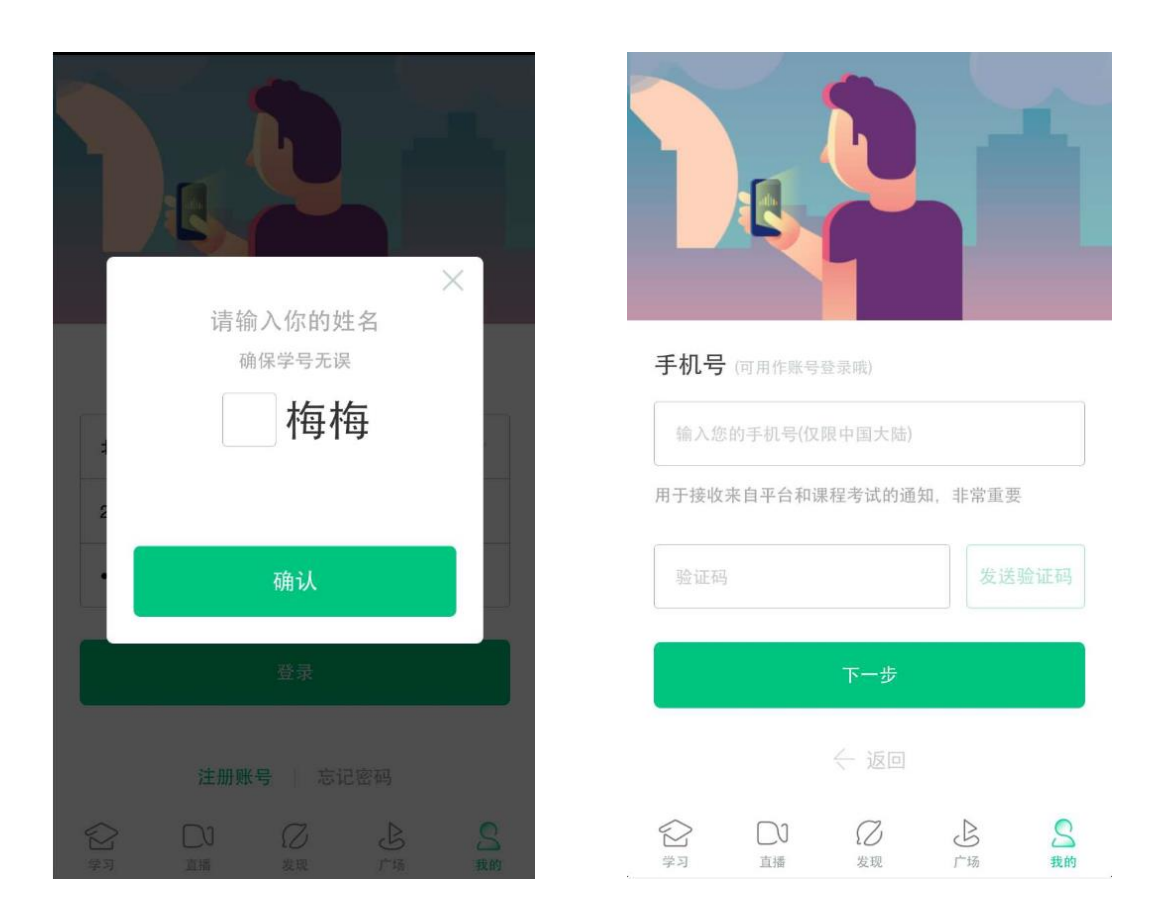

# c.绑定好手机之后可设置修改密码,最后进行课程确认即可。

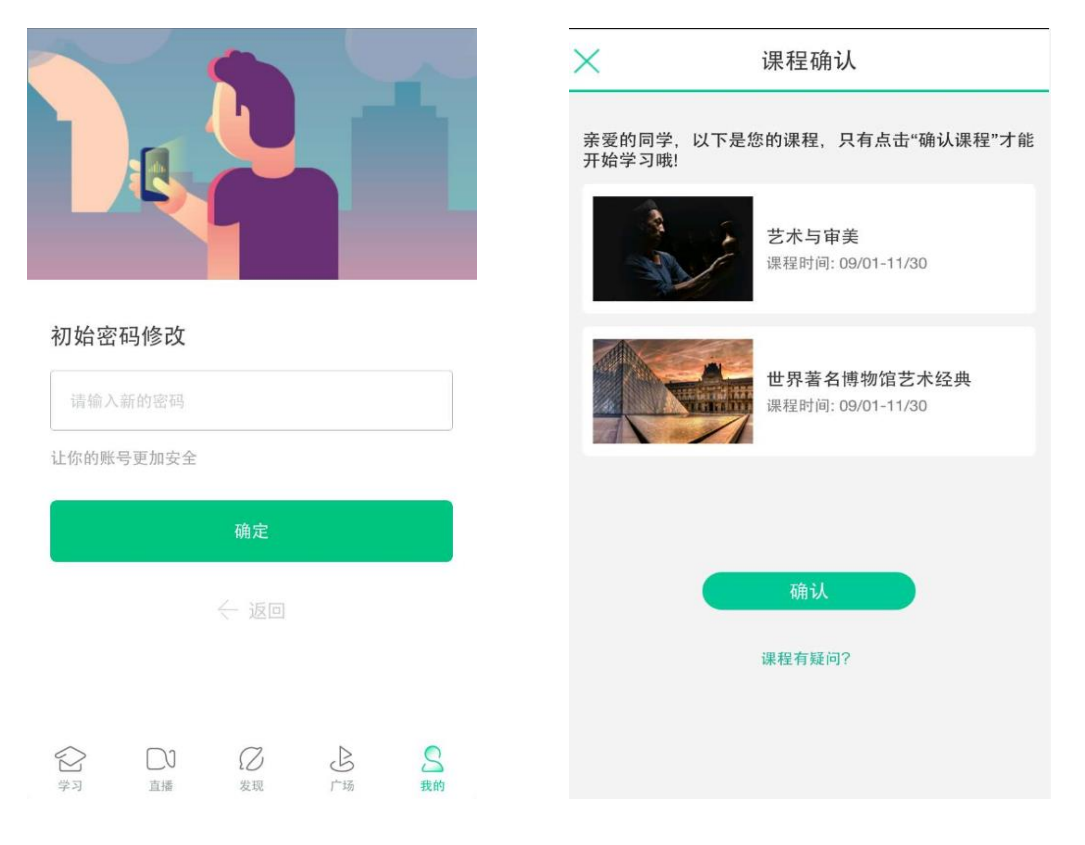

## 2. 报道确认---PC 端登录流程

登录智慧树官网 www.zhihuishu.com 点击右上角的登录按钮

新生:通过学号登录

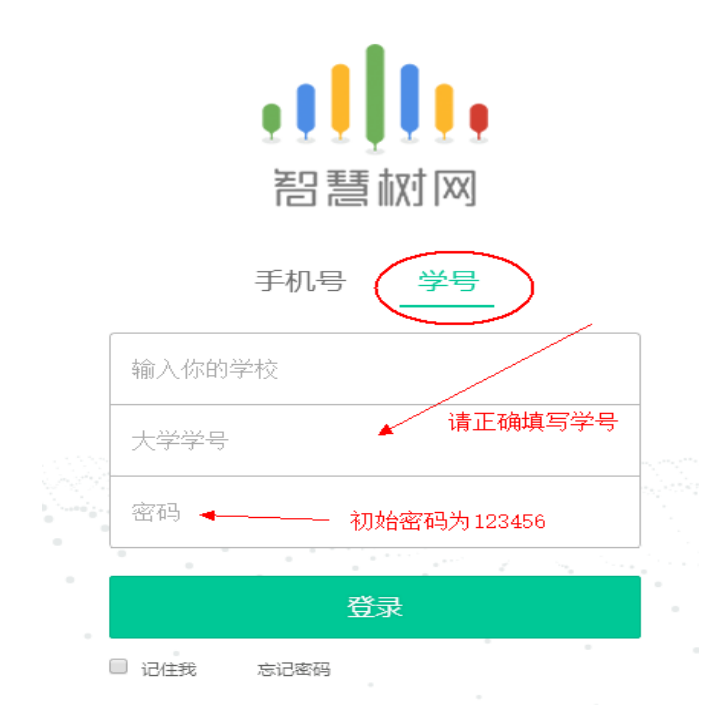

## 老生:学号或者手机号码登录,如遗忘密码可点击忘记密码找回

|   | <b>●</b> ■■■■<br>智慧树网 |  |
|---|-----------------------|--|
|   | 手机号 学号                |  |
|   | 输入你的学校                |  |
|   | 大学学号                  |  |
|   | 密码                    |  |
|   | 登录                    |  |
| ( | 〕 记住我   忘记密码          |  |

#### 三、温馨提示:

#### 1、学习过程中任何问题请第一时间联系在线人工客服;

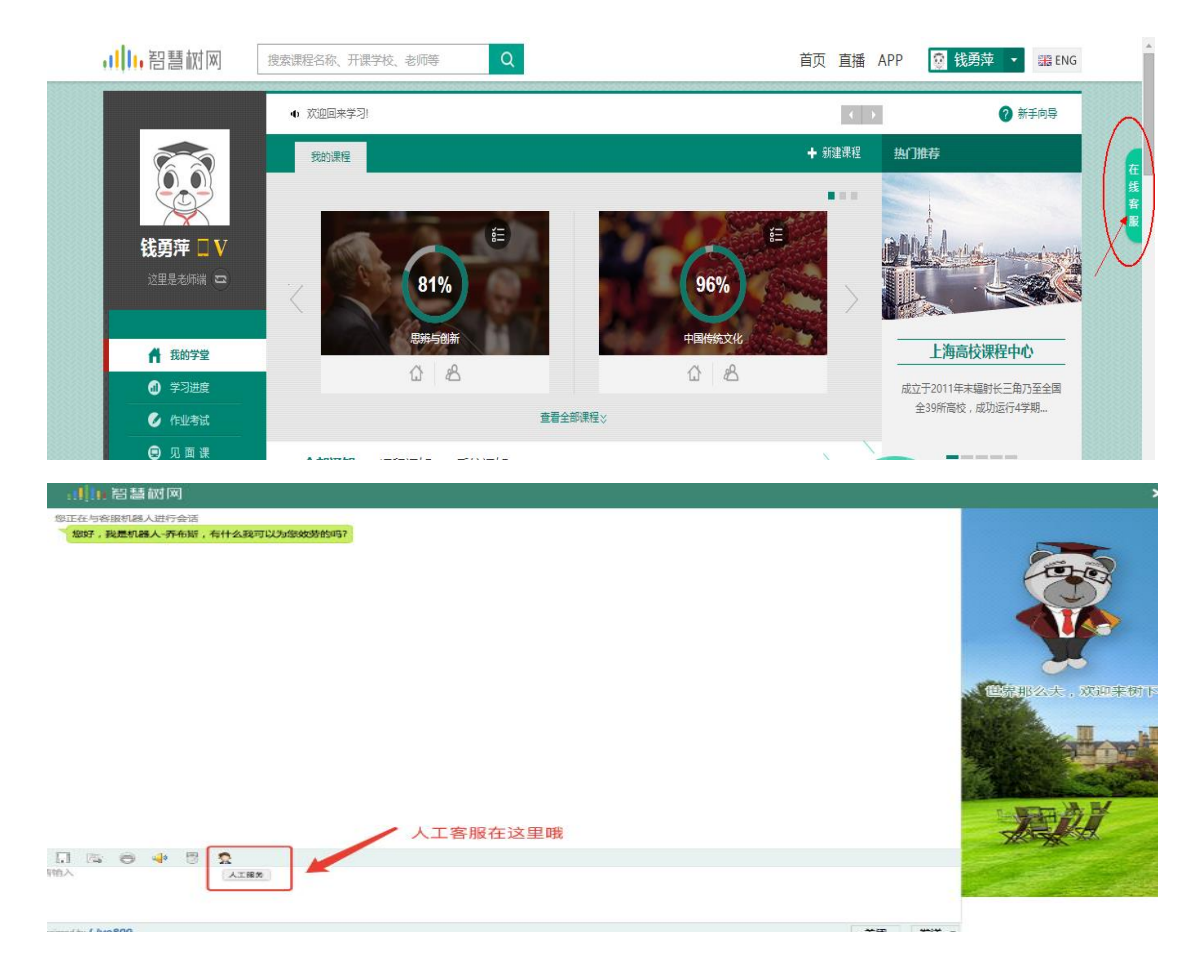

2、考试开始后视频观看、章测试、见面课观看都不在记录成绩;

3、见面课学校统一组织观看、无法参加的一定要在平台进行请假(见面课—请假—填写理由)

- 4、试卷一旦点开即开始计时(请慎重!);
- 5、章节测试可以申请重做3次,取最后一次成绩;